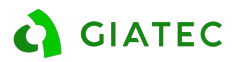

# **Technical Support Guide** Lab Devices

### Dealer Support Documentation - Lab Equipment

The goal of this document is to provide additional guideline to Giatec' s dealers to impower them to act as the first layer of support in a situation where customers are facing some issues with the Perma, RCON, SURF or SmartBox. In this case, the dealer can refer to this document for typical FAQ's and follow some troubleshooting steps that will either resolve the issue or will provide necessary information for the Giatec Support team to help solve the issue more efficiently. The dealers are involved in the Tier 1 support, Giatec support team will handle cases that are escalate to a Tier 2 or 3.

#### Tiers description:

**TIER 1 (Dealer):** Tier 1 support is the first level of support that can be provided by dealers, resellers, SmartRock Plus partners, sales team and technical support. It provides simple troubleshooting suggestions that the user can do or try to fix the issue. It also acts as a checklist for information required when the case is escalated to Tier 2.

**TIER 2 (Giatec support):** Tier 2 support is provided by the technical support at Giatec main office. It involves accessing some of the users or project information through the back end of the Giatec 360 or the support applications. It also requires testing and recreation of more complicated issues.

**TIER 3 (Giatec support):** If the root cause of the issue and possible solutions cannot be achieved in Tier 2, the case is escalated to Tier 3 for the product development team to take over. This might involve releasing a patch on the application or a modification on hardware or software.

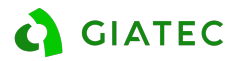

### List of potential issues

| Perm | a2                                           | 3  |
|------|----------------------------------------------|----|
| 1.   | Device is showing error messages             | 3  |
| 2.   | No readings - Metal wire mesh corroded       | 4  |
| 3.   | Temperature channel shows OH                 | 5  |
| 4.   | Device is showing error messages on computer | 6  |
| 5.   | One or more channels are not working         | 7  |
| RCO  | N                                            | 8  |
| 6.   | Device is not reading - Hardware             | 8  |
| 7.   | Device is not reading - Software             | 9  |
| 8.   | Device is not turning ON                     | 10 |
| SMAI | RTBOX                                        |    |
| 9.   | App does not work properly                   |    |
| SURF |                                              |    |
| 1.   | Variable measured results                    |    |
| 2.   | OVF / CEE error messages                     |    |
| Reco | mmendations                                  |    |
| Per  | rma2                                         |    |
| RC   | ON                                           |    |
| Sm   | artBox                                       | 17 |
| SU   | RF                                           | 20 |
| APPE | ENDIX A                                      | 21 |

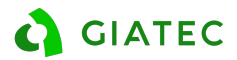

### 1. Perma2

|                                                                                                    | 1.1 [                                     | Device is showing                                                                                                    | g e  | rror messages                                                                                                    |       |                                  |  |
|----------------------------------------------------------------------------------------------------|-------------------------------------------|----------------------------------------------------------------------------------------------------|------|----------------------------------------------------------------------------------------------------|-------|----------------------------------|--|
| Description:                                                                                                    |                                           |                                                                                                    |      |                                                                                                    |       |                                  |  |
| The                                                                                                    | e device is wo                            | orking but when making r                                                                                                    | neas | surements, it presents er                                                                                                    | ror m | essages                          |  |
| Pos                                                                                                    | sible causes:                             |                                                                                                    |      |                                                                                                    |       |                                  |  |
| Cur                                                                                                    | rent measure                              | ement circuit not functio                                                                                                    | ning | properly                                                                                                    |       |                                  |  |
| Sho                                                                                                    | ort circuit                               |                                                                                                    |      |                                                                                                    |       |                                  |  |
| Dis                                                                                                    | connected se                              | ensors / Over Current / C                                                                                                    | Dver | Heat                                                                                                    |       |                                  |  |
| Sof                                                                                                    | tware installa                            | ation / Channel is broken                                                                                                    |      |                                                                                                    |       |                                  |  |
| Add                                                                                                    | litional comme                            | ents:                                                                                                    |      |                                                                                                    |       |                                  |  |
| The                                                                                                    | device can pr                             | esent different types of err                                                                                                    | or m | essages. Each one has a dif                                                                                                    | feren | t interpretation                 |  |
| TIE                                                                                                    | R 1 / Dealers                             |                                                                                                    | TIE  | R 2                                                                                                    | TIE   | २ ३                              |  |
| #                                                                                                    | Question                                  | Comments                                                                                                    | #    | Analysis                                                                                                    | #     | Analysis                         |  |
| 1                                                                                                    | What is the<br>device's Serial<br>Number? | This will help us find the unit history                                                                                                    | 8    | Propose to checking the<br>continuity on all channels<br>using a voltmeter                                                        | 11    | Provide device to<br>Engineering |  |
| 2                                                                                                    | What type of<br>error<br>messages?        | Ask the client what type of error                                                                                                    | 9    | Issues could be related to<br>leakage on the test cells. Ask<br>the client to verify if<br>everything was assembled<br>correctly. | 12    | Investigate and identify causes  |  |
| 3                                                                                                    | ADC Err.                                  | Measurement circuit does not<br>function properly - Ask the<br>client to turn off the device<br>and turn it on after a few<br>seconds                                                               | 10   | If applicable, request the<br>device to be sent to our<br>laboratory for analysis                                                 |       |                                  |  |
| 4                                                                                                    | short cir.                                | If positive and negative leads<br>are short-circuited "short cir."<br>message will appear - Turn off<br>the device and remove the<br>short circuit.                                                 |      |                                                                                                    |       |                                  |  |
| 5 DC Sensor is not connected<br>Connect it again to solve the<br>issue                                                                                                    |                                           |                                                                                                    |      |                                                                                                    |       |                                  |  |
| 6 Over curr. Overcurrent will appear when<br>exceeds 506 mA Channel<br>will be turned off. Check the<br>test and the solution on the<br>cells to verify if everything is<br>in order. |                                           |                                                                                                    |      |                                                                                                    |       |                                  |  |
| 7                                                                                                    | Over Heat                                 | Ask the client to change the<br>temperature sensor from the<br>channel to verify if the issue<br>persists - This issue could be<br>related to leakage in the test<br>cell, not to the device itself |      |                                                                                                    |       |                                  |  |

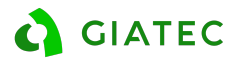

### **1.2** No readings - Metal wire mesh corroded

Description:

Cannot perform readings due to metal wire mesh corroded

Possible causes:

Wire mesh is corroded

No contact between wire mesh and connectors

Burned power supply

Additional comments:

A particular property of the Perma2 device is the connection with the mesh. If the connectors are not touching the wire mesh, the mesh will start to corrode. Refer to Appendix B

| TIER 1 / Dealers |                                                                                                    | TIE                                                                                                   | TIER 2 |                                                                                   | TIER 3 |                                  |
|------------------|----------------------------------------------------------------------------------------------------|----------------------------------------------------------------------------------------------------|--------|-----------------------------------------------------------------------------------|--------|----------------------------------|
| #                | Question                                                                                                    | Comments                                                                                              | #      | Analysis                                                                          | #      | Analysis                         |
| 1                | What is the device's<br>Serial Number?                                                                                                    | This will help us find the unit history                                                               | 8      | Propose to check the<br>continuity using a<br>voltmeter                           | 12     | Provide device to<br>Engineering |
| 2                | Is the wire mesh in<br>contact with the<br>connectors?                                                                                                    | If they are not touching,<br>corrosion can happen                                                     | 9      | Refer to Page 9 in the<br>User Manual for<br>illustration                         | 13     | Investigate and identify causes  |
| 3                | Are the connectors tightened?                                                                                                    | Make sure the connector is tight.                                                                     | 10     | If the issue remains,<br>send a quote of new<br>wire mesh and<br>connectors       |        |                                  |
| 4                | There are one or two<br>washers on the<br>connectors?                                                                                                    | If there are two<br>washers, remove one to<br>enable contact between<br>the mesh and the<br>connector | 11     | If applicable, request the<br>device to be sent to our<br>laboratory for analysis |        |                                  |
| 5                | Disassemble the test<br>cells, removing all parts<br>of it                                                                                                    | The intention is to<br>locate any signs of rust<br>or dirt on the wire mesh                           |        |                                                                                   |        |                                  |
| 6                | Clean the steel mesh<br>and parts with CLR<br>solution to remove all<br>the rust                                                                                          | Make sure there is no rust/corrosion left                                                             |        |                                                                                   |        |                                  |
| 7                | Assemble again making<br>sure the connectors are<br>tightened and the metal<br>head of the connector<br>inside the cell is<br>completely in contact<br>with the wire mesh | When the connector is<br>in contact with the wire<br>mesh, no corrosion will<br>occur.                |        |                                                                                   |        |                                  |

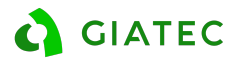

| 1 2 | Temperature c | hannel | shows    | ОН |
|-----|---------------|--------|----------|----|
| т.э | remperature t |        | 2110 442 | ОП |

Description:

The device is working but the temperature in one of the channels is showing OH

Possible causes:

Cable / Sensor defective

Channel is broken

Loose connection between the cable and the cell

Additional comments:

This is a very rare case and it is probably related to the connection between the connections

| TIER 1 / Dealers |                                                                                                    | TIE                                                 | TIER 2 TIER 3 |                                                                        | R 3 |                                  |
|------------------|----------------------------------------------------------------------------------------------------|-----------------------------------------------------|---------------|------------------------------------------------------------------------|-----|----------------------------------|
| #                | Question                                                                                                    | Comments                                            | #             | Analysis                                                               | #   | Analysis                         |
| 1                | What is the device's<br>Serial Number?                                                                       | This will help us find the unit history             | 7             | Analyze Tier1 info and<br>proceed with<br>troubleshooting              | 9   | Provide device to<br>Engineering |
| 2                | Request pictures/videos of the issue                                                                         | The images will help the troubleshooting            | 8             | Ask the client to ship<br>the device to our<br>laboratory for analysis | 10  | Investigate and identify causes  |
| 3                | Is the wire mesh in<br>contact with the<br>connectors?                                                       | Ensure that they are in contact                     |               |                                                                        |     |                                  |
| 4                | In how many channels the issue is happening?                                                                 | Could be an issue<br>related to one channel<br>only |               |                                                                        |     |                                  |
| 5                | In which channel the issue is happening?                                                                     |                                                     |               |                                                                        |     |                                  |
| 6                | Ask the client to change<br>the temperature sensor<br>from the channel to<br>verify if the issue<br>persists | If the issue disappears, it is a cable issue        |               |                                                                        |     |                                  |

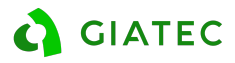

### **1.4** Device is showing error messages on computer

Description:

When performing readings with the device connected to the computer, the software shows error messages

Possible causes:

Software installation

Channel is broken

Additional comments:

This is a very rare case and it is probably related to the connection between the device and the PC

| TIER 1 / Dealers |                                                                  | TIE                                                                                               | TIER 2 |                                                                        | TIER 3 |                                  |
|------------------|------------------------------------------------------------------|---------------------------------------------------------------------------------------------------|--------|------------------------------------------------------------------------|--------|----------------------------------|
| #                | Question                                                         | Comments                                                                                          | #      | Analysis                                                               | #      | Analysis                         |
| 1                | What is the device's Serial Number?                              | This will help us find the unit history                                                           | 8      | If applicable, send the PC installation file                           | 11     | Provide device to<br>Engineering |
| 2                | Request pictures/videos of the issue                             | The images will help the troubleshooting                                                          | 9      | Check if the device<br>works on the stand-<br>alone layout             | 12     | Investigate and identify causes  |
| 3                | What type of error<br>messages the device is<br>showing?         | Both on the device and the computer screen                                                        | 10     | Ask the client to ship<br>the device to our<br>laboratory for analysis |        |                                  |
| 4                | Shutdown the computer<br>and device and<br>disconnect the cables | Firstly shut down and then disconnect                                                             |        |                                                                        |        |                                  |
| 5                | Connect the cables and then turn the device on                   | Make sure that the<br>cables are connected<br>before turning the<br>device and the<br>computer on |        |                                                                        |        |                                  |
| 6                | If the error persists, try<br>to use a NEW USB<br>cable.         | The cable should be the<br>same as implemented in<br>most printers                                |        |                                                                        |        |                                  |
| 7                | Test if the USB port on the computer is working                  | Try the USB port by<br>connecting another<br>device/pen drive to<br>check.                        |        |                                                                        |        |                                  |

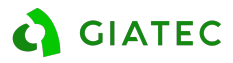

### **1.5** One or more channels are not working

Description:

The red light above the channel is not turning on and the channel does not pass verification

Possible causes:

Broken cable

Loose connection

Fried channel

Additional comments:

If only one channel is not working properly, the user can try verifying the continuity in his end. Most likely this issue is not a problem with the device, but with the cable.

| TIER 1 / Dealers |                                                                                                    | TIE                                                                                                   | TIER 2 |                                                                                                    | TIER 3 |                                  |
|------------------|----------------------------------------------------------------------------------------------------|----------------------------------------------------------------------------------------------------|--------|----------------------------------------------------------------------------------------------------|--------|----------------------------------|
| #                | Question                                                                                             | Comments                                                                                              | #      | Analysis                                                                                                    | #      | Analysis                         |
| 1                | What is the device's<br>Serial Number?                                                               | This will help us find the unit history                                                               | 6      | Analyze provided information                                                                                                    | 9      | Provide device to<br>Engineering |
| 2                | Does the device pass<br>verification?                                                                | Ask the client to<br>perform verification<br>using the verification kit.                              | 7      | Ask the client to<br>perform a measurement<br>on the verification kit to<br>check if the channel<br>works (NOTE: less than<br>a minute to prevent<br>damaging the<br>verification kit) | 10     | Investigate and identify causes  |
| 3                | Request pictures/videos of the issue                                                                 | The images will help the troubleshooting                                                              | 8      | Ask the client to ship<br>the device to our<br>laboratory for analysis                                                                                                    |        |                                  |
| 4                | Ask the client to<br>interchange cables of<br>the other channels to<br>verify if it is a cable issue | If it is a cable issue,<br>when changing the<br>cables, the faulty<br>channel should start to<br>work |        |                                                                                                    |        |                                  |
| 5                | Ask the client to verify<br>the readings in another<br>channel                                       | Check if other channels are properly working                                                          |        |                                                                                                    |        |                                  |

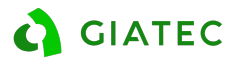

### 2. RCON

|     | 2.1 Device is not reading - Hardware                                        |                                                                                                    |     |                                                                            |       |                                  |  |  |
|-----|-----------------------------------------------------------------------------|----------------------------------------------------------------------------------------------------|-----|----------------------------------------------------------------------------|-------|----------------------------------|--|--|
| Des | scription:                                                                  |                                                                                                    |     |                                                                            |       |                                  |  |  |
| Wh  | en the device is on,                                                        | only few information                                                                                                    | арр | ears on the screen                                                         |       |                                  |  |  |
| Pos | sible causes:                                                               |                                                                                                    |     |                                                                            |       |                                  |  |  |
| Dar | maged LED screen                                                            |                                                                                                    |     |                                                                            |       |                                  |  |  |
| Sta | rt button is not work                                                       | ing                                                                                                    |     |                                                                            |       |                                  |  |  |
| Add | litional comments:                                                          |                                                                                                    |     |                                                                            |       |                                  |  |  |
| The | issue could be minor -                                                      | Related to a damaged                                                                                                    | LED | screen or faulty start k                                                   | outto | n                                |  |  |
| TIE | R 1 / Dealers                                                               |                                                                                                    | TIE | R 2                                                                        | TIE   | R 3                              |  |  |
| #   | Question                                                                    | Comments                                                                                                    | #   | Analysis                                                                   | #     | Analysis                         |  |  |
| 1   | What is the device's<br>Serial Number?                                      | This will help us find the unit history                                                                                              | 11  | Analyze Tier1<br>information and perform<br>other troubleshooting<br>steps | 13    | Provide device to<br>Engineering |  |  |
| 2   | Request pictures/videos of the issue                                        | The images will help the troubleshooting                                                                                             | 12  | Ask the client to ship<br>the device to our<br>laboratory for analysis     | 14    | Investigate and identify causes  |  |  |
| 3   | Does the device pass verification?                                          | Ask the client to<br>perform verification                                                                                            |     |                                                                            |       |                                  |  |  |
| 4   | Check the voltage in the terminals of the device                            |                                                                                                    |     |                                                                            |       |                                  |  |  |
| 5   | Check the voltage between the inputs                                        |                                                                                                    |     |                                                                            |       |                                  |  |  |
| 6   | Check the voltage<br>between the left and<br>ground of the power<br>outlet  |                                                                                                    |     |                                                                            |       |                                  |  |  |
| 7   | Check the voltage<br>between the right and<br>ground of the power<br>outlet |                                                                                                    |     |                                                                            |       |                                  |  |  |
| 8   | Check if all characters of<br>the front screen are<br>working               | The device could be<br>reading without<br>displaying the<br>information on the front<br>screen                                       |     |                                                                            |       |                                  |  |  |
| 9   | Try using the PC<br>software and make<br>measurements using a<br>computer   | If the device reads using<br>the computer, the issue<br>is not with the<br>functionality of the unit<br>- Only a LED screen<br>issue |     |                                                                            |       |                                  |  |  |
| 10  | Check if the start button of the unit is working                            | The issue could be<br>related to a<br>misfunctioning of the<br>start button, which is<br>not initializing the test                   |     |                                                                            |       |                                  |  |  |

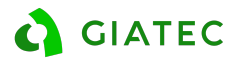

### 2.2 Device is not reading - Software

Description:

When the device is on, only few information appears on the screen

Possible causes:

Software issue

Improper installation of the software on the computer

Additional comments:

This issue could be simply related to a miscommunication between the device and the computer / Improper installation of the software

| TIER 1 / Dealers |                                                                             | TIE                                                                                            | TIER 2 |                                                                                                    | TIER 3 |                                  |
|------------------|-----------------------------------------------------------------------------|------------------------------------------------------------------------------------------------|--------|----------------------------------------------------------------------------------------------------|--------|----------------------------------|
| #                | Question                                                                    | Comments                                                                                       | #      | Analysis                                                                                                    | #      | Analysis                         |
| 1                | What is the device's Serial Number?                                         | This will help us find the unit history                                                        | 7      | Analyze provided information                                                                                                    | 11     | Provide device to<br>Engineering |
| 2                | Request pictures/videos<br>of the issue                                     | The images will help the troubleshooting                                                       | 8      | If applicable, send the<br>installation file for<br>computer to check if<br>there is something<br>wrong with the software<br>the client is using | 12     | Investigate and identify causes  |
| 3                | Does the device work<br>on the stand-alone<br>setup?                        | If yes, the device is<br>working properly and<br>the issue is between the<br>device and the PC | 9      | Check if the device is<br>within or out of<br>warranty                                                                                           |        |                                  |
| 4                | Ask the client to<br>uninstall and install the<br>software                  |                                                                                                | 10     | Ask the client to ship<br>the device to our<br>laboratory for analysis                                                                           |        |                                  |
| 5                | Check the voltage<br>between the left and<br>ground of the power<br>outlet  |                                                                                                |        |                                                                                                    |        |                                  |
| 6                | Check the voltage<br>between the right and<br>ground of the power<br>outlet |                                                                                                |        |                                                                                                    |        |                                  |

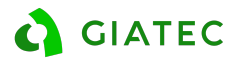

| -           |                                                                                                    |                                                                  |                 |                                                                        |        |                                  |  |  |
|-------------|----------------------------------------------------------------------------------------------------|------------------------------------------------------------------|-----------------|------------------------------------------------------------------------|--------|----------------------------------|--|--|
|             | 2.3 Device is not turning ON                                                                                                    |                                                                  |                 |                                                                        |        |                                  |  |  |
| Des         | Description:                                                                                                    |                                                                  |                 |                                                                        |        |                                  |  |  |
| The         | e device has no powe                                                                                                    | er on display                                                    |                 |                                                                        |        |                                  |  |  |
| Pos         | sible causes:                                                                                                    |                                                                  |                 |                                                                        |        |                                  |  |  |
| Pro         | blem with the 5V po                                                                                                    | wer adapter                                                      |                 |                                                                        |        |                                  |  |  |
| Cat         | ole issue                                                                                                    |                                                                  |                 |                                                                        |        |                                  |  |  |
| Pro         | blem with the powe                                                                                                    | r input                                                          |                 |                                                                        |        |                                  |  |  |
| Add         | litional comments:                                                                                                    |                                                                  |                 |                                                                        |        |                                  |  |  |
| This<br>was | s is most likely a hardw<br>s submitted to any sort                                                                                                    | are issue. The objectiv<br>of power surge/overc                  | e in t<br>harge | his troubleshooting is                                                 | to ide | ntify if the device              |  |  |
| TIE         | R 1 / Dealers                                                                                                    |                                                                  | TIE             | R 2                                                                    | TIE    | R 3                              |  |  |
| #           | Question                                                                                                    | Comments                                                         | #               | Analysis                                                               | #      | Analysis                         |  |  |
| 1           | What is the device's<br>Serial Number?                                                                                                    | This will help us find the unit history                          | 9               | Analyze Tier1<br>information                                           | 12     | Provide device to<br>Engineering |  |  |
| 2           | Request pictures/videos of the issue                                                                                                    | The images will help the troubleshooting                         | 10              | Check if the device is<br>within or out of<br>warranty                 | 13     | Investigate and identify causes  |  |  |
| 3           | Was the device<br>submitted to a different<br>condition since it started<br>being used?                                                                                                    | Any sort of electrical<br>overcharge could<br>damage the device. | 11              | Ask the client to ship<br>the device to our<br>laboratory for analysis |        |                                  |  |  |
| 3           | Check the voltage in the terminals of the device                                                                                                    |                                                                  |                 |                                                                        | _      |                                  |  |  |
| 4           | Check the voltage between the inputs                                                                                                    |                                                                  |                 |                                                                        |        |                                  |  |  |
| 5           | Check the voltage<br>between the left and<br>ground of the power<br>outlet                                                                                                    |                                                                  |                 |                                                                        |        |                                  |  |  |
| 6           | Check the voltage<br>between the right and<br>ground of the power<br>outlet                                                                                                    |                                                                  |                 |                                                                        |        |                                  |  |  |
| 7           | 7Check the power<br>connectionIf the power cable has<br>been held in a sharply<br>curved position for too<br>long, it could have<br>forced the female port<br>in the back, thus<br>preventing electricity to<br>supply the device |                                                                  |                 |                                                                        |        |                                  |  |  |
| 8           | Try other power cables<br>to check if it is a cable<br>issue                                                                                                    |                                                                  |                 |                                                                        |        |                                  |  |  |

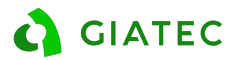

### **3. SMARTBOX**

|                                                                                                    | 3.1 App does not work properly           |                                                                                                    |      |                                                                        |        |                                  |  |  |
|----------------------------------------------------------------------------------------------------|------------------------------------------|----------------------------------------------------------------------------------------------------|------|------------------------------------------------------------------------|--------|----------------------------------|--|--|
| Des                                                                                                    | Description:                             |                                                                                                    |      |                                                                        |        |                                  |  |  |
| Wh                                                                                                    | en trying to perform                     | measurements, it is                                                                                     | not  | possible to use the a                                                  | рр     |                                  |  |  |
| Pos                                                                                                    | sible causes:                            |                                                                                                    |      |                                                                        |        |                                  |  |  |
| Lan<br>Sma                                                                                                    | guage is not set in E<br>artPhone issue  | nglish                                                                                                  |      |                                                                        |        |                                  |  |  |
| Add                                                                                                    | litional comments:                       |                                                                                                    |      |                                                                        |        |                                  |  |  |
| The<br>Eng                                                                                                    | SmartBox app does no<br>lish.            | ot operate when the pl                                                                                  | none | language is set in anot                                                | her la | nguage other than                |  |  |
| TIE                                                                                                    | R 1 / Dealers                            |                                                                                                    | TIE  | R 2                                                                    | TIE    | R 3                              |  |  |
| #                                                                                                    | Question                                 | Comments                                                                                                | #    | Analysis                                                               | #      | Analysis                         |  |  |
| 1                                                                                                    | What is the device's Serial Number?      | This will help us find the unit history                                                                 | 7    | Analyze Tier1<br>information                                           | 10     | Provide device to<br>Engineering |  |  |
| 2                                                                                                    | What language is the phone set?          | If the phone is set in<br>another language other<br>than English - Change<br>the phone's Language.      | 8    | Check if the device is<br>within or out of<br>warranty                 | 11     | Investigate and identify causes  |  |  |
| 3                                                                                                    | Restart the phone                        | If the issue persists after<br>changing the language,<br>restart the phone - It<br>should fix the issue | 9    | Ask the client to ship<br>the device to our<br>laboratory for analysis |        |                                  |  |  |
| 4                                                                                                    | What type of issue is the client having? | The smartphone is not<br>connecting to the<br>device, the device is not<br>performing the readings.     |      |                                                                        |        |                                  |  |  |
| 5 Try a different device Try installing the app in<br>a different device with<br>the language set in<br>English already. |                                          |                                                                                                    |      |                                                                        |        |                                  |  |  |
| 6                                                                                                    | Send pictures or videos of the issue     | This will help us<br>understand what might<br>be happening                                              |      |                                                                        |        |                                  |  |  |

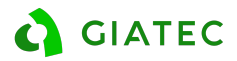

### 4. SURF

|     | 4.1 Variable measured results                                                                 |                                                                                                    |        |                                                                                |         |                                  |  |  |
|-----|-----------------------------------------------------------------------------------------------|----------------------------------------------------------------------------------------------------|--------|--------------------------------------------------------------------------------|---------|----------------------------------|--|--|
| Des | Description:                                                                                  |                                                                                                    |        |                                                                                |         |                                  |  |  |
| Wh  | en performing the m                                                                           | easurements on the                                                                                                    | Cyliı  | nder, the results vary                                                         | ' a lot | t                                |  |  |
| Pos | sible causes:                                                                                 |                                                                                                    |        |                                                                                |         |                                  |  |  |
| Тос | many voids on the                                                                             | concrete surface                                                                                                    |        |                                                                                |         |                                  |  |  |
| Age | regates exposure or                                                                           | n the surface                                                                                                    |        |                                                                                |         |                                  |  |  |
| Add | itional comments:                                                                             |                                                                                                    |        |                                                                                |         |                                  |  |  |
| The | SURF device measure surface imperfections,                                                    | s the Electrical Resistiv<br>results can vary.                                                                                                    | /ity o | n the surface of the co                                                        | ncret   | e Cylinder. If there             |  |  |
| TIE | R 1 / Dealers                                                                                 |                                                                                                    | TIE    | R 2                                                                            | TIE     | २ ३                              |  |  |
| #   | Question                                                                                      | Comments                                                                                                    | #      | Analysis                                                                       | #       | Analysis                         |  |  |
| 1   | What is the device's<br>Serial Number?                                                        | This will help us find the unit history                                                                                                    | 7      | Analyze Tier1<br>information                                                   | 10      | Provide device to<br>Engineering |  |  |
| 2   | Is the concrete wet or<br>SSD (Saturated Surface<br>Dry) when performing<br>the measurements? | If the concrete is dry,<br>Resistivity results will be<br>higher than those<br>obtained when the<br>concrete is wet.                                                                                                    | 8      | Check if there is an issue<br>with the unit or if it is<br>just a sample issue | 11      | Investigate and identify causes  |  |  |
| 3   | Are there aggregates<br>exposure on the<br>surface?                                           | If the aggregates are<br>exposed and the<br>electrodes contact them<br>directly, the results will<br>be higher than expected.<br>This is because<br>aggregates are denser<br>than the concrete<br>average density,<br>resulting in higher<br>resistivity | 9      | Ask the client to ship<br>the device to our<br>laboratory for analysis         |         |                                  |  |  |
| 4   | Are there voids or<br>casting imperfections on<br>the concrete cylinders?                     | Voids will also affect the<br>readings, as the<br>electrodes will not be<br>truly in contact with the<br>concrete surface                                                                                                    |        |                                                                                |         |                                  |  |  |
| 5   | Ask the client to rotate<br>the sample inside the<br>device                                   | Rotating the sample<br>might help to measure<br>the regions with better<br>surface condition                                                                                                    | -      |                                                                                |         |                                  |  |  |
| 6   | Ask the client to send<br>pictures of the testing<br>samples                                  | Pictures will help us<br>visualize the type and<br>condition of the sample                                                                                                    | -      |                                                                                |         |                                  |  |  |

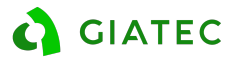

### 4.2 OVF / CEE error messages

Description:

When performing the measurements the device shows OVF or CEE error messages

Possible causes:

Concrete is too dry / Very high resistivity

Bad connection between the cables and the electrodes

Inner Electrodes are not in contact with the surface of the concrete

Additional comments:

Errors are mainly caused by a very dry electrode or lack of contact with inner electrodes.

| TIER 1 / Dealers |                                                                                                    |                                                                                                    | TIER 2 |                                                                                | TIER 3 |                                  |
|------------------|----------------------------------------------------------------------------------------------------|----------------------------------------------------------------------------------------------------|--------|--------------------------------------------------------------------------------|--------|----------------------------------|
| #                | Question                                                                                                    | Comments                                                                                                    | #      | Analysis                                                                       | #      | Analysis                         |
| 1                | What is the device's Serial Number?                                                                                                   | This will help us find the unit history                                                                             | 12     | Analyze Tier1<br>information                                                   | 10     | Provide device to<br>Engineering |
| 2                | What type of error message?                                                                                                    | Find if it is OVF or CEE error messages                                                                             | 13     | Check if there is an issue<br>with the unit or if it is<br>just a sample issue | 11     | Investigate and identify causes  |
| 3                | OVF Error - Are all<br>electrodes in contact<br>with the concrete<br>sample?                                                          | OVF error can occur due<br>to poor connection<br>between electrodes and<br>concrete surface                         | 14     | Ask the client to ship<br>the device to our<br>laboratory for analysis         |        |                                  |
| 4                | OVF - Is the concrete too dry?                                                                                                    | If the concrete is very<br>dry, it could cause the<br>error                                                         |        |                                                                                |        |                                  |
| 5                | OVF - Try with another<br>test sample with a lower<br>electrical resistivity                                                          | If the device reads, it<br>indicates that the testing<br>sample is higher than<br>the device's<br>measurement range |        |                                                                                |        |                                  |
| 6                | OVF - Turn off the<br>device and check the<br>connection of the cables<br>to the electrodes.                                          | Also, check the<br>connection plugs to the<br>rear panel of the device<br>- Than turn on the<br>device.             |        |                                                                                |        |                                  |
| 7                | OVF - If the issue<br>persists, move to Tier2                                                                                         |                                                                                                    |        |                                                                                |        |                                  |
| 8                | CEE - Check if the<br>electrodes in the<br>corresponding channel<br>are properly sitting on<br>the concrete surface<br>(full contact) | If the electrodes are not<br>touching the entire<br>sample, the device will<br>show error messages.                 |        |                                                                                |        |                                  |
| 9                | CEE - Check if there is<br>water in excess on the<br>surface                                                                          | Excess water creates a<br>short circuit on the<br>surface, producing the<br>error                                   |        |                                                                                |        |                                  |

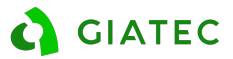

| 10 | CEE - If the concrete<br>surface is too dry, use<br>more conductive gel on<br>the tip of the electrodes<br>to improve electrical<br>connectivity | Lack of contact creates<br>the issue |  |
|----|----------------------------------------------------------------------------------------------------|--------------------------------------|--|
| 11 | CEE - If the issue<br>persists, move to tier 2                                                                                                   |                                      |  |

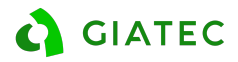

## Recommendations

### Perma™

#### a) LEAKAGE TEST

After filling the cells with the solution (NaOH and NaCl), the user must perform a leakage test. To do so, follow the steps below:

Control the level of liquids inside each container. If the level of the liquids is not constant within ten minutes, or if any dripping is observed below the cell, there may be a leak between the gasket and the specimen surface or between the test cell and connectors. Any leakage problem should be fixed before starting the test.

If the leakage is between the gasket and the specimen surface, try tightening the bolts and refilling the cell containers. If the source of the leakage is between the cell and connectors, try tightening the connector, if it is possible. Otherwise, use silicon glue to seal the space between the connector and the cell. You may also need to adjust the position of the rubber gaskets and ensure they are properly located within the Plexiglas cell part to fix the leakage problem.

#### b) SAMPLE IS SMALLER THAN 100mm

If the end-user has a sample smaller than 100 mm, he can use epoxy around the rubber gasket. The epoxy should be placed where the gap/space is located. The intention to use epoxy is to seal the test cell from leakage. In addition, as long as all gaps are closed, the test can be performed without any further issues.

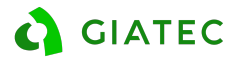

### **RCON**<sup>™</sup>

#### a) BULK FOR OTHER SHAPE SAMPLES

If the end-user wants to perform Bulk Electrical Resistivity in other samples other than 100x200mm cylinders, it is possible to adapt the unit. To do so, follow the steps below:

- Acquire to stainless steel or copper plates for the end connections. Please note that the plates need to cover the entire area of the sample
- Clip the electrical terminal to the plate. Wel can be used to install the electrical terminal on the plates
- Use sponges big enough to fit the new plates and ensure that the cubes are fixed between the plates
- With the new connectors attached to the new plates, perform measurements following the same procedure as for 100x200mm cylinders.

It is also possible to use a weight on top of the upper plate to ensure that there is full contact between the sample and the plates.

#### b) BULK FOR CONCRETE CUBES

If the end-user wants to test the bulk electrical resistivity on a Concrete Cube, it is possible to follow the same procedure and described previously. In addition, a schematic view of the test on a Concrete Cube can be found below:

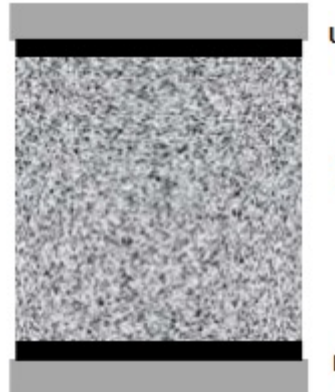

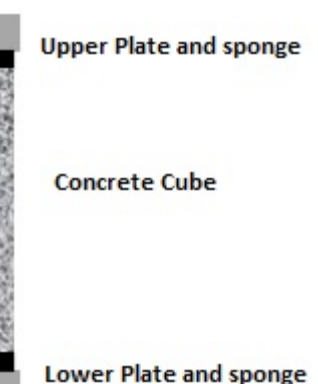

Schematic view of Bulk Resistivity test for concrete cubes

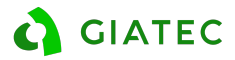

### **SmartBox**<sup>™</sup>

#### a) TEST SPACER

If a client wants to manufacture its own test spacer, he can. To do so, it is a matter of ensuring that the spacer correctly holds the test rods and maintain the rods in the same position throughout the test. In addition, the test spacer cannot be of wood, metal or any conductive material. Preferably the material used to create a test spacer is plastic. If conductive material is used, the current will be drawn to the material which will compromise the test and produce invalid data.

We do not recommend, but the client can use the caps of the plastic mould and drill holes to fix the rods in the position for the test.

#### b) LOG INTERVALS

Users should be cautious with the log interval selected. The memory capacity of the SmartBox is 1024 data points and the standard log is:

- First 24 hours: Every 5 minutes
- Next 72 hours: Every 1 hour
- After 96 hours: Every 6 hours

If the user selects a shorter log interval (i.e. 1 minute), the device will not have memory for 1 day of data collection. We strongly recommend using the standard log interval to ensure the proper acquisition of the required data.

#### c) SHAPE FACTOR

The user should consider the shape factor when using the device to perform measurements. Furthermore, the rods need to be as parallel as possible to one another. If they are not, the distance between the electrodes will vary, which will ultimately lead to unreliable results.

#### d) <u>VERIFICATION</u>

SmartBox does not have a verification kit, however, if the user wants to check the unit, there is an option to verify. With a resistor of a know electrical resistance, install each one of the ends of the wires on the metal rods of the SmartBox. Please refer to the schematics below:

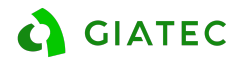

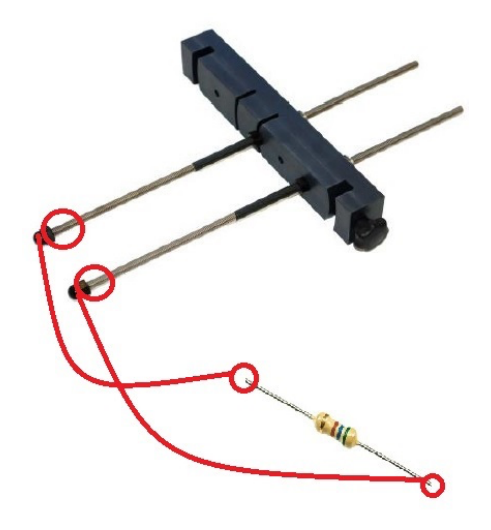

Schematic view of the installation of the resistor on the metal rods of the SmartBox

Knowing the resistor resistance, smart the measurements of the SmartBox and they should match the never-changing electrical resistance of the resistor.

e) <u>TEST RODS</u>

The SmartBox device comes with 10 pairs of test rods. After those are used, the user can either purchase more rods directly from Giatec or manufacture on his end.

#### To do so, the user needs to follow the specification below:

#### f) CYLINDERS IMMERSED IN WATER

If the cylinders in testing are immersed in water, the current can be drawn onto the water and the results will be lower than expected. This happens because water is very conductive, directly affecting the measurements.

#### g) CASTING THE CYLINDER / CONCRETE SAMPLE

When installing the SmartBox in a concrete cylinder, be careful to tap the sides of the cylinder to ensure all voids are filled. If the metal rods are not fully in contact with the concrete, the results might not be precise. The caution is even more necessary when testing low slump mixes.

h) EXPORT REPORT - CSV/XLS FORMAT

The SmartBox app does not provide an option to export the report in a csv or xls format. The work-around is to export the file in a .txt file and than copy the information to a Excel spreadsheet. This way the client will be able to manage the data.

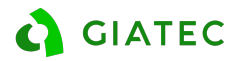

#### i) SAVING AND MANAGING DIFFERENT PROJECTS

When saving a new project, the app does not show a list of saved projects. To mitigate this issue we recommend building a list of the created projects associated with the device. Furthermore, there is another available option to access the projects that have already been created:

- Plug the tablet to a computer and enable USB connection
- In the computer options, access: >Samsung tablet >SmartBox. The files of all created projects will be archived in that folder.

| This | PC → Sa | msung Galaxy Tab E 8 | .0 > · | Tablet ⇒ | SmartBox |
|------|---------|----------------------|--------|----------|----------|
|      |         | log_test1            |        |          |          |
|      |         | Text Document        |        |          |          |
| *    |         | 26.0 KB              |        |          |          |

Folder location - PC visualization

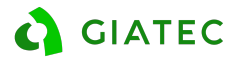

### SURF™

#### a) CONDUCTIVE PADS

The device comes with extra conductive pads for the electrodes. If they fall, the spare ones can be re-attached. In the case of continuous use of the device, the user might end out of pads, in this case, it is possible to re-attach the pads using conductive electrical glue. One example of the type of glue can be found below:

https://www.amazon.com/Silver-Conductive-Electrically-Adhesive-Repair/dp/B07PMJZY2P/ref=sr 1 1?keywords=Conductive+Wire+Glue&qid=1569002077&s= gateway&sr=8-1 [amazon.com]

#### b) HANDLE INSTALLATION

In some cases, if the user is using the device very frequently, the action of opening and closing the unit might be hard. If the end-user prefers, he glues a handle onto the enclosure, being careful not to damage any of the cables or connections. One example of this end-user enhancement is presented below:

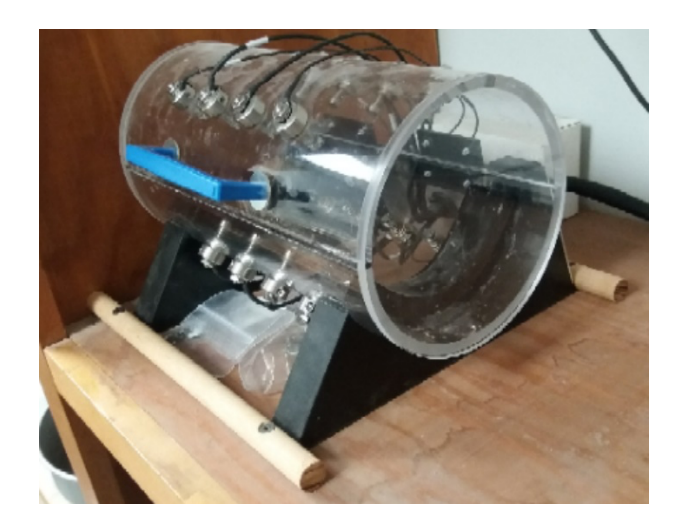

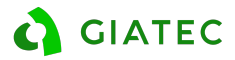

### **APPENDIX A**

The metal faceplate/wire mesh should always be in contact with the red and black connectors. If they are not in contact, a corrosion process can start which will ultimately affect the readings.

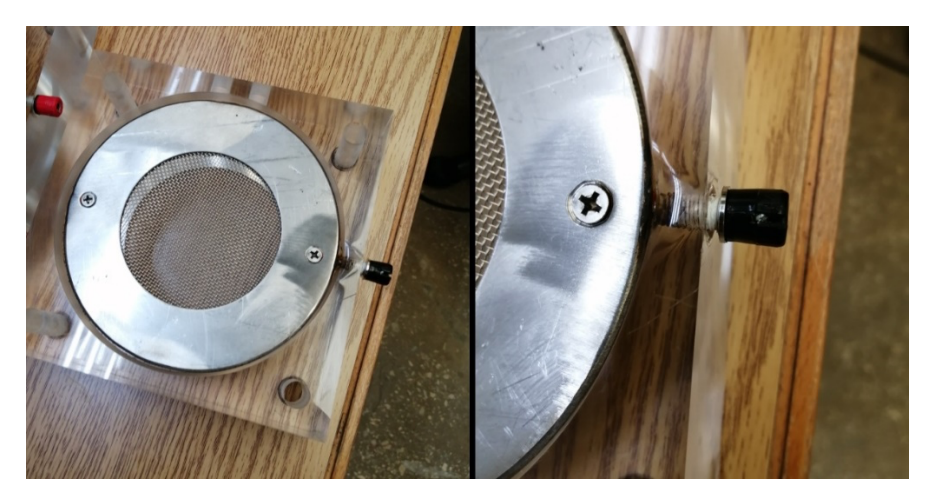

Example of corrosion on the metal faceplate due to lack of contact with the connector